# lab3

- Пажитных Иван Павлович
- 3 курс, 1 группа, МСС
- github lab link

# task 1

- 1. Для всех маршрутизаторов сети добавить описание интерфейсов (description)
- 2. Установить пароли на привилегированный режим доступа
- 3. Добавить заголовки (MOTD banner)
- 4. Присвоить имена коммутаторам сети
- 5. Проверить правильность

## 1. description

```
Router>enable
Router#configure terminal
Enter configuration commands, one per line. End with CNTL/Z.
Router(config)#interface FastEthernet 0/0
Router(config-if)#description descFE
Router(config-if)#exit
```

# 2. password

#### Router(config)#enable secret abcd1234

• check login:

Router#disable Router>enable Password: Router#

### 3. banner

Router(config) #banner motd # THIS IS BANNER! #

## 4. hostname

```
Router(config)#hostname MainRouter
MainRouter#
```

# 5. config

• MainRouter#show running-config:

```
Building configuration...
Current configuration : 737 bytes
no service timestamps log datetime msec
no service timestamps debug datetime msec
no service password-encryption
hostname MainRouter
enable secret 5 $mERr$cb.2iGZn12CECjdukdsKW.
spanning-tree mode pvst
interface FastEthernet0/0
description descFE
duplex auto
speed auto
interface FastEthernet0/1
no ip address
duplex auto
speed auto
interface Serial0/1/0
description serial description 0/1/0
interface Serial0/1/1
no ip address
interface Vlan1
no ip address
banner motd ^C THIS IS BANNER! ^C
line con 0
password abcd1234
 login
login
```

# task 2

### 1. schema

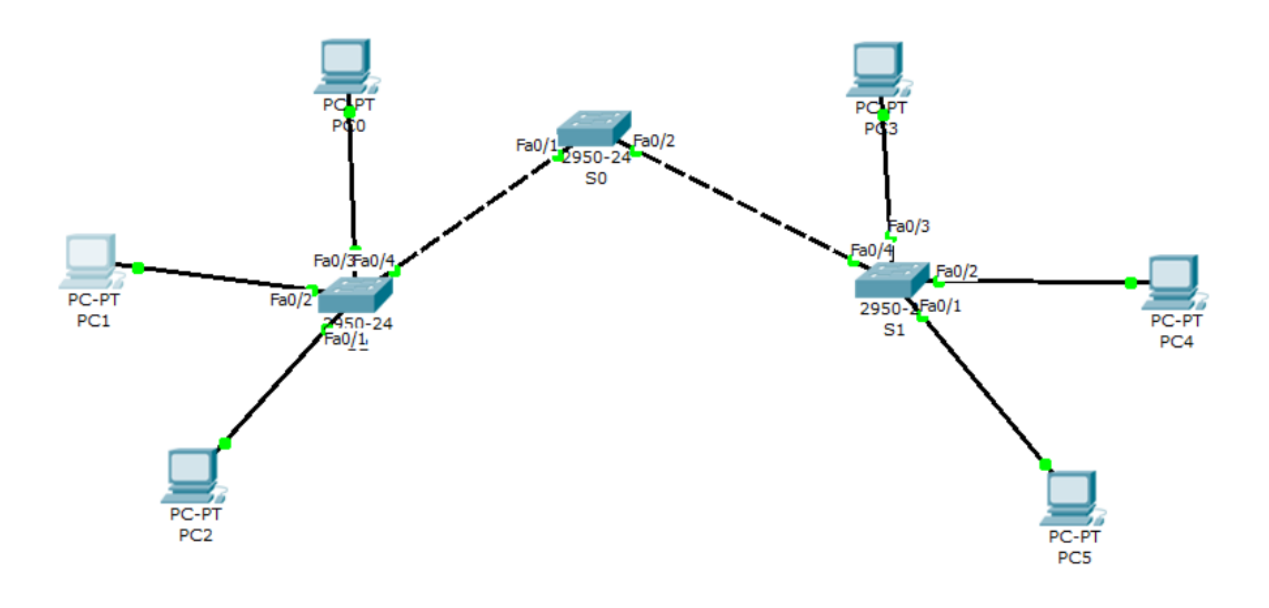

• check network connection from PCO:

| PC>ipconfig /all     |
|----------------------|
| Physical Address     |
| PC>ping 172.17.30.26 |

```
Pinging 172.17.30.26 with 32 bytes of data:
Reply from 172.17.30.26: bytes=32 time=234ms TTL=128
Reply from 172.17.30.26: bytes=32 time=109ms TTL=128
Reply from 172.17.30.26: bytes=32 time=93ms TTL=128
Reply from 172.17.30.26: bytes=32 time=125ms TTL=128
Ping statistics for 172.17.30.26:
    Packets: Sent = 4, Received = 4, Lost = 0 (0% loss),
Approximate round trip times in milli-seconds:
    Minimum = 93ms, Maximum = 234ms, Average = 140ms
```

### • check network connection from PC5:

PC>ipconfig /all

| Physical Address | 0090.2104.3EE1 |
|------------------|----------------|
| IP Address       | 172.17.30.26   |
| Subnet Mask      | 255.255.0.0    |
| Default Gateway  | 172.17.30.1    |
| DNS Servers      | 0.0.0.0        |

PC>ping 172.17.10.21

```
Pinging 172.17.10.21 with 32 bytes of data:
Reply from 172.17.10.21: bytes=32 time=124ms TTL=128
Reply from 172.17.10.21: bytes=32 time=125ms TTL=128
Reply from 172.17.10.21: bytes=32 time=109ms TTL=128
Reply from 172.17.10.21: bytes=32 time=125ms TTL=128
Ping statistics for 172.17.10.21:
Packets: Sent = 4, Received = 4, Lost = 0 (0% loss),
Approximate round trip times in milli-seconds:
Minimum = 109ms, Maximum = 125ms, Average = 120ms
```

### 2. Создать VLANs на коммутаторе so

| Switch>                                                      |
|--------------------------------------------------------------|
| Switch>enable                                                |
| Switch#config t                                              |
| Enter configuration commands, one per line. End with CNTL/Z. |
| Switch(config)#hostname S0                                   |
| SO(config)#vlan 10                                           |
| SO(config-vlan)#name Faculty/Staff                           |
| SO(config-vlan)#vlan 20                                      |
| S0(config-vlan)#name Students                                |
| SO(config-vlan)#vlan 30                                      |
| S0(config-vlan)#name Guest(Default)                          |
| SO(config-vlan)#vlan 99                                      |
| S0(config-vlan)#name Management&Native                       |
| S0(config-vlan)#exit                                         |
| S0(config)#exit                                              |

• on s1 and s2 the same way

### 3. Проверить конфигурацию VLANS на всех коммутаторах

• SO#show vlan brief: (for S1 and S2 the same`)

| VLAN Name | Status Ports                                                                                                    |
|-----------|----------------------------------------------------------------------------------------------------|
| 1 default | active Fa0/1, Fa0/2, Fa0/3, Fa0/4<br>Fa0/5, Fa0/6, Fa0/7, Fa0/8<br>Fa0/9, Fa0/10, Fa0/11, Fa0/12<br>Fa0/13, Fa0/14, Fa0/15, Fa0/16 |

|        |                    |        | Fa0/17, | Fa0/18, | Fa0/19, | Fa0/20 |  |
|--------|--------------------|--------|---------|---------|---------|--------|--|
|        |                    |        | Fa0/21, | Fa0/22, | Fa0/23, | Fa0/24 |  |
| 10 E   | Faculty/Staff      | active |         |         |         |        |  |
| 20 5   | Students           | active |         |         |         |        |  |
| 30 0   | Guest(Default)     | active |         |         |         |        |  |
| 99 N   | Management&Native  | active |         |         |         |        |  |
| 1002 f | fddi-default       | active |         |         |         |        |  |
| 1003 t | token-ring-default | active |         |         |         |        |  |
| 1004 f | fddinet-default    | active |         |         |         |        |  |
| 1005 t | trnet-default      | active |         |         |         |        |  |
|        |                    |        |         |         |         |        |  |

#### 4. Назначить vlans на порты

```
S1(config)#interface fastEthernet 0/3
S1(config-if)#switchport mode access
S1(config-if)#switchport access vlan 10
S1(config-if)#interface fastEthernet 0/2
S1(config-if)#switchport mode access
S1(config-if)#switchport access vlan 20
S1(config-if)#interface fastEthernet 0/1
S1(config-if)#switchport mode access
S1(config-if)#switchport mode access
S1(config-if)#switchport access vlan 30
```

- Аналогичная настройка для s2
- Пакеты не доходят, т.к. VLANS не настроены на портах SO

### 5. Конфигурирование trunk портов

• for so:

```
S0(config) #interface fastEthernet 0/1
 S0(config-if)#switchport mode trunk
 S0(config-if)#
      %LINEPROTO-5-UPDOWN: Line protocol on Interface FastEthernet0/1, changed
state to down
      %LINEPROTO-5-UPDOWN: Line protocol on Interface FastEthernet0/1, changed
state to up
 S0(config-if)#switchport trunk native vlan 99
 S0(config-if) #interface fastEthernet 0/2
 S0(config-if)#switchport mode trunk
 S0(config-if)#
      %LINEPROTO-5-UPDOWN: Line protocol on Interface FastEthernet0/2, changed
state to down
      %LINEPROTO-5-UPDOWN: Line protocol on Interface FastEthernet0/2, changed
state to up
 S0(config-if)#exit
 S0(config)#exit
```

```
• for s1 and s2:
```

S2(config)#interface fastEthernet 0/4 S2(config-if)#switchport mode trunk

```
S2(config-if)#
%LINEPROTO-5-UPDOWN: Line protocol on Interface FastEthernet0/4, changed
state to down
%LINEPROTO-5-UPDOWN: Line protocol on Interface FastEthernet0/4, changed
state to up
S2(config-if)#switchport trunk native vlan 99
S2(config-if)#
%SPANTREE-2-UNBLOCK_CONSIST_PORT: Unblocking FastEthernet0/4 on VLAN0099.
Port consistency restored.
%SPANTREE-2-UNBLOCK_CONSIST_PORT: Unblocking FastEthernet0/4 on VLAN0001.
Port consistency restored.
S2(config-if)#exit
S2(config-if)#exit
```

### 6. Протестировать сеть

| Fire | Last Status | Source | Destination | Туре | Color | Time (sec) | Periodic | Num | Edit   | Delete   |
|------|-------------|--------|-------------|------|-------|------------|----------|-----|--------|----------|
| •    | Successful  | PC3    | PC0         | ICMP |       | 0.000      | Ν        | 0   | (edit) | (delete) |
| •    | Failed      | PC3    | PC4         | ICMP |       | 0.000      | N        | 1   | (edit) | (delete) |
| •    | Successful  | PC1    | PC4         | ICMP |       | 0.000      | Ν        | 2   | (edit) | (delete) |
| •    | Successful  | PC2    | PC5         | ICMP |       | 0.000      | Ν        | 3   | (edit) | (delete) |
| •    | Failed      | PC2    | PC3         | ICMP |       | 0.000      | N        | 4   | (edit) | (delete) |
|      |             |        |             |      |       |            |          |     |        |          |

• S1>show vlan brief:

| 10 | Faculty/Staff     | active | Fa0/3 |
|----|-------------------|--------|-------|
| 20 | Students          | active | Fa0/2 |
| 30 | Guest(Default)    | active | Fa0/1 |
| 99 | Management&Native | active |       |